## 目次

| コラムページの作成2           |
|----------------------|
| 段組み3                 |
| テキストの回り込み7           |
| テキストのオーバーフロー8        |
| テキストパス9              |
| カーニング10              |
| 異体字12                |
| 段落の設定と段落スタイルの登録・適用13 |
| 文字の設定と文字スタイルの登録・適用16 |
| 選択グループ編集モード17        |
| 割注18                 |
| 透明19                 |
| 不透明マスク20             |
| トンボと塗り足しの作成          |
| (参考)                 |

| [プリント] | ダイアログのトンボの利用 25 |  |
|--------|-----------------|--|

| フライヤーの作成27           |
|----------------------|
| ガイドラインの作成28          |
| パス上文字とアピアランスの利用      |
| グラフの作成30             |
| 吹き出しの作成32            |
| クリッピングマスク33          |
| エリア内文字34             |
| 文字属性を維持したテキストの置き換え35 |
| 表組の作成                |
| 塗り足しの作成              |

コラムページの作成

文字に関するさまざまな機能を確認しながら、 下記のページを完成させます。

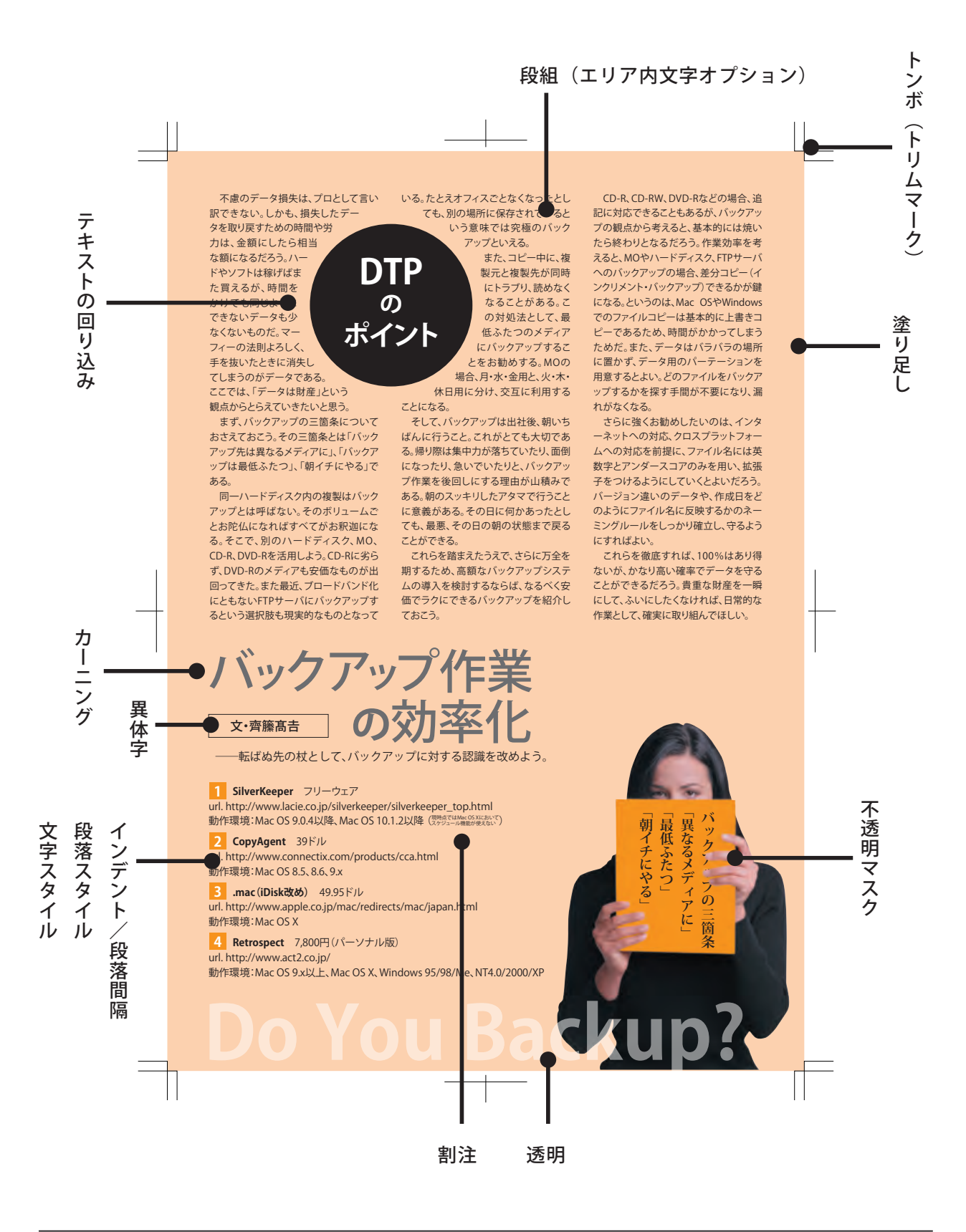

## 1. 🎑 backup\_name\_mac.txt 🛛 🌈 backup\_name\_win.txt を開 いて、本文部分をコピーします。 000 backup\_name\_mac.txt <<タイトル>> バックアップ作業効率化のコツ <<クレジット>> 文: 鷹野雅弘 <<本文>>> (1359w) <<本文>> (13594) 不慮のデータ損失は、プロとして言い駅できない。しかも、損失したデータを取り戻すための時間や 労力は、金額にしたら相当な額になるだろう。ハードやソフトは稼げばまた買えるが、時間をかけても 同じようにできないデータも少なくないものだ。マーフィーの法則よろしく、手を抜いたときに消失し てしまうのがデータである。ここでは、「データは財産」という観点からとらえていきたいと思う。 まず、バックアップの三箇条についておさえておこう。その三箇条とは「バックアップ先は異なるメ ディアに」、「バックアップは最低ふたつ」、「朝イチにやる」である。 同一ハードディスク内の複製はバックアップとは呼ばない、そのボリュームごとお乾仏になればすべ てがお釈迦になる。そこで、別のハードディスク、MO、CD-R、DVD-Rを活用しよう。CD-Rに劣らず、 DVD-Rのメディアも安価なものが出回ってきた。また最近、プロードバンド化にともないFTPサーバに バックアップするという選択肢も現実的なものとなっている。たとえオフィスごとなくなったとして パックアップするという選択肢も現実的なものとなっている。たとえオフィスごとなくなったとして も、別の場所に保存されているという意味では実種のパックアップといえる。 また、コピー中に、複製元と複製先が同時にトラブリ、読めなくなることがある。この対処法とし て、最低ふたつのメディアにパックアップすることをお勧めする。MDの場合、月・水・金用と、火・ て、最低ふたつのメディアにバックアップすることをお勧めする。MUの場合、月・水・金用と、火・ 木・休日用に分け、交互に利用することになる。 そして、バックアップは出社後、朝いちばんに行うこと。これがとても大切である。傷り際は集中力 が落ちていたり、面倒になったり、急いでいたりと、バックアップ作業を後回しにする理由が山積みで ある。朝のスッキリしたアタマで行うことに意義がある。その日に何かあったとしても、最悪、その日 の朝の状態まで戻ることができる。 これらを踏まえたうえで、さらに万全を刺するため、高額なバックアップシステムの導入を検討する ならば、なるべく安価でラクにできるバックアップを紹介しておこう。 CD-R、CD-RW、DVD-Rなどの場合、追記に対応できることもあるが、バックアップの観点から考える CD-R、CD-RW、DVD-Rなどの場合、通応に対応できることもあるか、ハックアップの観点から考える と、基本的には焼いたら終わりとなるだろう。作業効率を考えると、MIDやハードディスク、FTPサーバ へのパックアップの場合、差分コピー(インクリメント・パックアップ)できるかが鍵になる。という のは、Mac DSやWindowsでのファイルコピーは基本的に上書きコピーであるため、時間がかかってしま うためだ。また、データはパラパラの場所に置かず、データ用のパーテーションを用意するとよい。ど のファイルをパックアップするかを探す手間が不要になり、漏れがなくなる。 さらに強くお勧めしたいのは、インターネットへの対応、クロスプラットフォームへの対応を前提 に、ファイル名には英数字とアンダースコアのみを用い、拡張子をつけるようにしていくとよいだろ う、パージョン違いのデータや、作成日をどのようにファイル名に反映するかのネーミングルールを しっかり確立し、守るようにすればよい。 しっかり確立し、守るようにすればよい。 これらを徹底すれば、100%はあり得ないが、かなり高い確率でデータを守ることができるだろう。貴 ■な財産を一瞬にして、ふいにしたくなければ、日常的な作業として、確実に取り組んでほしい。<sup>1</sup> ·SilverKeeper フリーウェア url. http://www.lacie.co.jp/silverkeeper/silverkeeper\_top.html Ā 動作環境:Mac OS 9.0.4以降, Mac OS 10.1.2以降 Ŷ (※現時点ではMac OS Xにおいてスケジュール機能が使えない) Convigent ConvScheduler 39 Kill

段組

**2.**「column\_start.ait」を開き、レイヤーパネルで「文字組」レイヤー をアクティブにします。他のレイヤーにはロックをかけておきます。

| ۲ |   | 13.54    | 文字組   | Q |
|---|---|----------|-------|---|
| ۲ | 8 | <b>B</b> | バックアッ | 0 |
| ۲ | 8 | -        | レイヤー1 | 0 |
|   |   |          |       |   |